# 西安医学院继续教育学院 在线学习平台操作说明

### 1. 账号激活

使用PC浏览器访问以下网址:https://v251459.jxjy.chaoxing.com/login, 不能在手机、电脑微信中直接打开链接,将网址复制到电脑浏览器上打开。 进入如下登录页面:

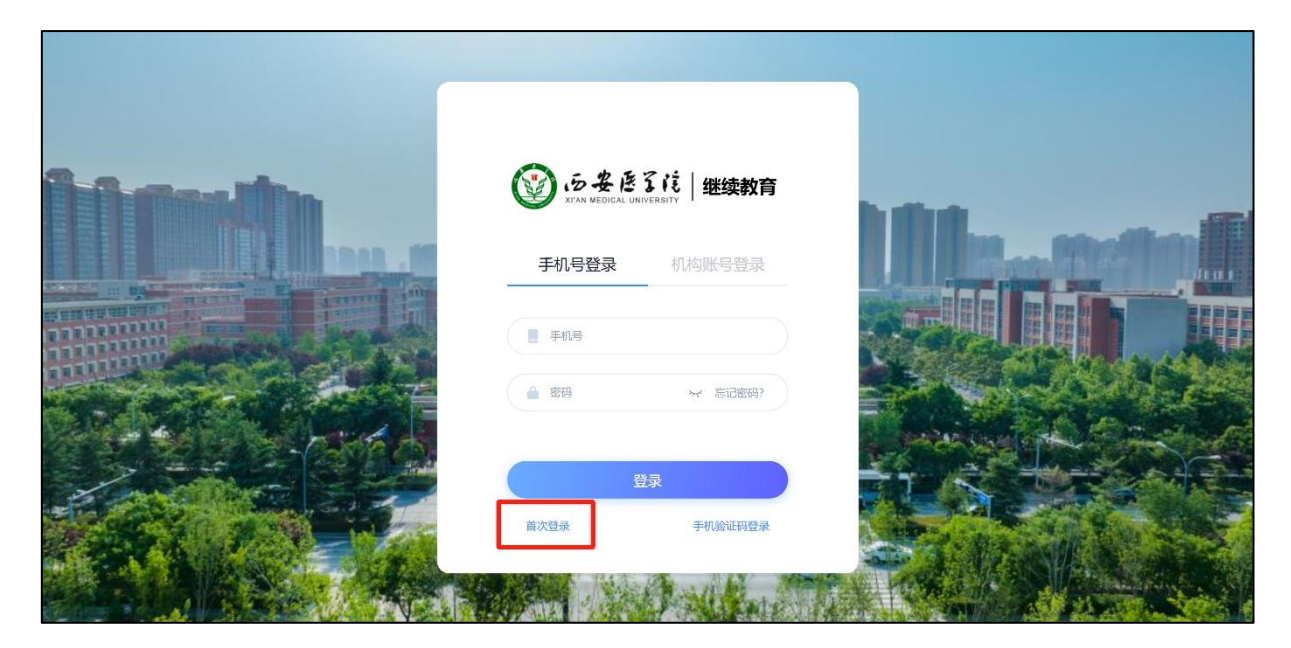

点击页面上的首次登录,跳转页面后验证手机号(此时验证的手机号会自动与下 一步填写的学号进行绑定,后期可通过学号、手机号登录,该手机号也可用于登 录移动端)

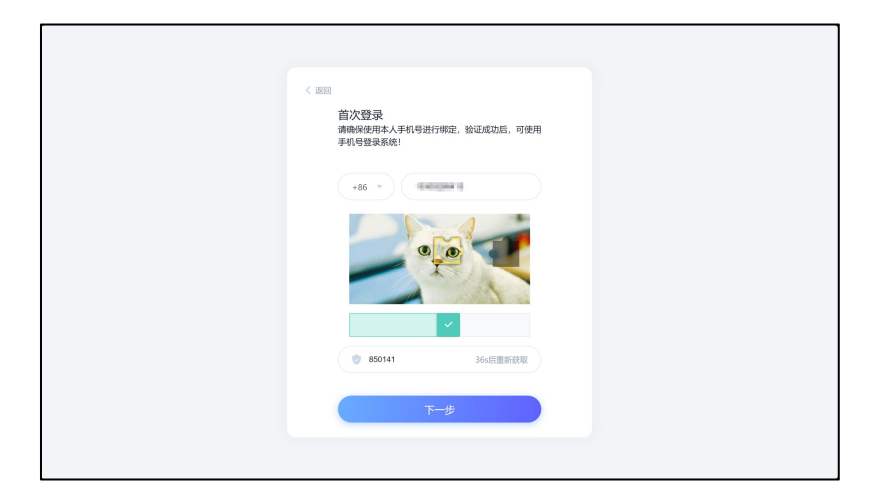

**提示**:如果输入手机号并验证后系统自动进入系统,则证明改手机号已经完成过 验证并绑定。完成后点下一步,并输入学号和姓名,学号请咨询招生机构老师

| < 返回<br>学校/单位验证 |                     |
|-----------------|---------------------|
|                 | —— 输入学 <del>号</del> |
| 圆 姓名            | 输入姓名                |
| 下一步             |                     |
|                 |                     |
|                 |                     |
|                 |                     |

完成后点击下一步,设置密码,改密码需牢记,今后可使用"学号+密码"方式 登录 PC 学习(移动端可以使用"手机号+验证码"登录)

| 安置新密码<br>系統检测到燃的密码为初始密码或图密码, 请设置新密<br>さ。<br>● 輸入密码<br>● 輸入密码<br>● 動<br>● 動 |
|----------------------------------------------------------------------------------------------------|
| 系统检测时线的的密码为初始密码或明密码,请设置新密码。<br>码。<br>输入密码 マイ<br>部の設置の-16(2字符,至2)-包含数字、字母、(まり)時終字符<br>時代に載                                                                                                    |
| <ul> <li>論入密码</li> <li>★</li> <li>論入密码</li> <li>★</li> <li>密報回答4-1602年初,至少均含数年, 字母、_004.0888年初</li> <li>设置新密码</li> </ul>                                                                                                    |
| ▲ 输入密码 ***<br>密码要求8-16位字符,至少组合数字,字号、_●*0時除字符<br>网络元素                                                                                                    |
| 密研题和-16位字符、至少包含数字、字母、@#_0%推荐符<br>同种元素<br>设置新密码                                                                                                    |
| 设置新密码                                                                                                    |
|                                                                                                    |

完成以上操作可以登录系统。后期可使用这一步验证的手机号和自己学号及密码登录系统

# PC 端学习

1.1 登录

系统登录方式:使用 PC 浏览器访问以下网址:

https://v251459.jxjy.chaoxing.com/login不能在手机、电脑微信中直接打开链接,将网址复制到电脑浏览器上打开。

进入如下登录页面:

| A-A-Man | -           | <b>③</b><br>STAR MEDICAL UNI | るに<br>Versity |       |           |
|---------|-------------|------------------------------|---------------|-------|-----------|
|         | 登录方式1       | 手机号登录                        | 机构账号登录 🥣      | 登录万式2 |           |
|         |             | ■ 手机号                        |               |       |           |
|         | - Martin Pa |                              | ₩ 忘记密码?       |       | Star Cont |
|         |             | 登                            | 录 利验证码登录 —    | 登录方式3 |           |
|         |             |                              | 1 States      |       |           |

● 登陆方式 1: 手机号登录

使用学习通注册手机号+学习通密码登录

● 登陆方式 2: 机构账号登录

使用学号+学习通密码登录

● 登陆方式 3: 手机验证码登录

使用学习通注册手机号+手机验证码登录

#### 1.2 PC 在线学习

平台登录成功后,可进入"个人空间",在个人空间左侧可以看到"我的课程" 菜单,点击后可以看到每学期开设课程。

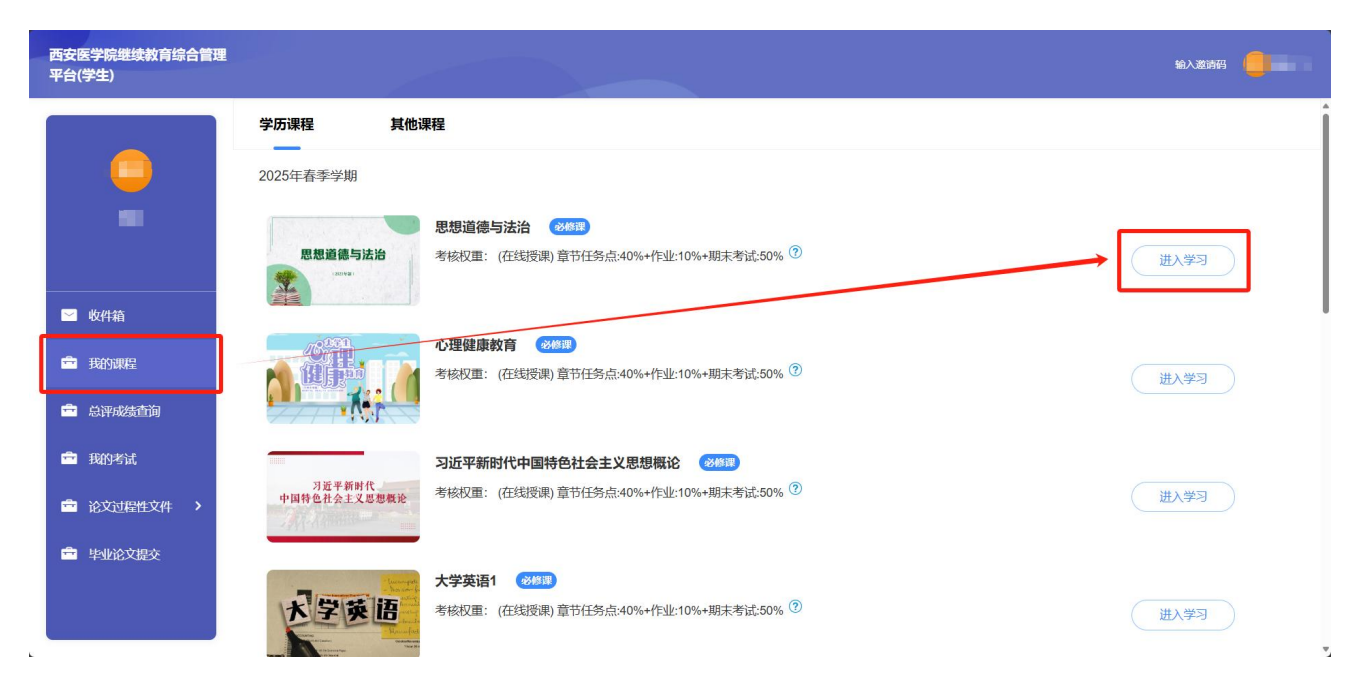

点击课程后的"进入学习"即可进入对应课程,进入后首先阅读在线学习诚信承 诺书:

| 🔀 泛雅                                     |                                                                                                    | 0 =- |
|------------------------------------------|----------------------------------------------------------------------------------------------------|------|
|                                          | ● 已完成任务点: 0/2<br>                                                                                                    |      |
| 思想道德与法治                                  | 住线学习城信承诺や                                                                                                    |      |
| <b>1</b> ##                              | 根潤《飲倉部等五部】注于加頭音通為等学校定法,所放果物学管理的若干意<br>2015年(秋海(2015年)、灯前務《倉田》)要求、商校学生选修在线课程应答<br>要在修举习场信承诺书、遵守课程学习论律和考试分准。               |      |
| n an an an an an an an an an an an an an | 我示道:在个人学习过程中,遵守《總见》和学校相关管理规定,遵守课程学<br>习纪律和考试纪律,诚信学习。不出借个人学习账号给他人使用;不进行通过非法<br>软性或考试纪律,诚信学习。不出借个人学习账号给他人使用;不进行通过非法        |      |
| 資料                                       | <ul> <li>1.2 如何认识新读命</li> <li>首课"尚考"首考(方);不以任何形式传播课程考试内容及答案。</li> <li>我已知路: 根据《梁贝》要求,平台将对学生学习过程进行监控,运用人工智</li> </ul>     |      |
| 11 错题集                                   | <ul> <li>1.3 为什么学习"思想:</li> <li>能、大数据等技术,依法依规对学生身份认证、讨论记录、学习数据实施监控,识别"刷课""替课""刷考""替考"行为,并根据高校数学需求,对违规违纪学习行为予以</li> </ul> |      |
|                                          | 记录并逾报学生所在高校。选规违纪行为一经查实,学校可根据本校学生管理规<br>定、学生纪律处分管理规定等,取消违规违纪学生课程成绩,祝情节给予警告、严<br>重警告、记过、留校察看、开除学籍等相应处分,并记入学生档案。对参与组织       |      |
|                                          | "剐课""替课""剐考""替考"并构成违法行为的学生,由有关部门依法追究法律责任。                                                                                |      |
|                                          | 所诺人:                                                                                                    |      |
|                                          | □ 2.3 人生或的主要内容                                                                                                    | •    |
|                                          | ⑥ 24人应该怎样生活(上)                                                                                                    |      |

在课程章节中可以查看学习内容,请在课程结束前全部完成学习。学习过程中请勿使用刷课软件等违规程序,否则学习记录将被清空!

| 📶 泛雅              |                                                     | 910 魏花 ~ |
|-------------------|-----------------------------------------------------|----------|
| 思想道德与法治<br>神经门户 > | ● 己完成任务点: 0/2 ● ● ● □ ● ● □ ● ● ● ● ● ● ● ● ● ● ● ● | (服素 Q)   |
| 思想道德与法治           | 目录                                                  |          |
| ■ 章节              | ◎ 担当复兴大任 成就时代新人                                     | *        |
| 📝 作业              | 2011年1月11日1日1日1日1日1日1日1日1日1日1日1日1日1日1日1日1日          |          |
| 副 资料              | 6) 1.2 如何认识新使命                                      |          |
| ▼ 错题集             | 6 1.3为什么学习"思想道德与法治"课                                |          |
| (四) 课程须知          | ⑦ 领悟人生真谛 把握人生方向                                     | ^        |
|                   | 6 2.1为什么要思考人生问题?                                    |          |
|                   | 6 2.2 人的本质是什么                                       |          |
|                   | 6 2.3 人生观的主要内容                                      | •        |
|                   | 6 2.4 人应该怎样生活(上)                                    |          |

# 1.3 PC 直播学习

平台登录成功后,可进入"个人空间",在个人空间左侧可以看到"我的直播客" 菜单,点击后可以看到即将开始的课程。可点击课程卡片上的蓝色按钮"进入课 堂"进行学习。

| 西安医学院继续教育综合管理<br>平台(学生) |                                     | 输入邀请码   |
|-------------------------|-------------------------------------|---------|
|                         | 我的课表                                | 88 全部课程 |
|                         | <b>营 2025-04-02</b> 星期三             |         |
| -                       | 思想道德与法治 第11-12节                     |         |
|                         | 上课教师: 25春课程克隆<br>线上课程,课程码: kt842680 |         |
| ☑ 收件箱                   | 22:30-23:50 未开<br>进入课堂>             |         |
| 🚔 我的直播课                 |                                     |         |
| ■ 我的课程                  |                                     |         |
| 总评成绩查询                  |                                     |         |
| 🚔 我的考试                  |                                     |         |

以上页面仅展示即将开始/进行中的直播课,要查看其他时间课程(未开始课程/ 已结束课程)可以点击页面右上角的"全部课程"。

| 西安医学院继续教育综合管理<br>平台(学生) |                                                                                                    | 输入邀请码 🛑 🔲 🗸 |
|-------------------------|----------------------------------------------------------------------------------------------------|-------------|
|                         | 我的课表                                                                                                    | 88 全部课程     |
|                         | <b>营</b> 2025-04-02 星期三                                                                                                    |             |
| -                       | 思想道德与法治 第11-12节                                                                                                    |             |
|                         | 上课教师: 25春课程完隆<br>(大) 1987 - 1987 - 1987 - 1987 - 1987 - 1987 - 1987 - 1987 - 1987 - 1987 - 1987 - 1987 - 1987 - 1987 - 1987 - 1 |             |
| ▶ 收件箱                   | 我上课程: Kt642080 ▼ 22:30-23:50 未开 进入课堂>                                                                                           |             |
| <b>一</b> 我的直播课          |                                                                                                    |             |
| 主我的课程                   |                                                                                                    |             |
|                         |                                                                                                    |             |
| <b>章</b> 我的考试           |                                                                                                    |             |

1.4 PC 端完成作业

平台登录成功后,可进入"个人空间",在个人空间左侧可以看到"我的课程" 菜单,点击后可以看到每学期开设课程。

| 西安医学院继续教育综合管理<br>平台(学生)                            |                                                                                                    | 输入邀请码 |
|----------------------------------------------------|----------------------------------------------------------------------------------------------------|-------|
|                                                    |                                                                                                    | Î     |
| -                                                  | 2025年春季字期<br>思想道德与法治 (%#3)<br>考核权重: (在线授课)章节任务点:40%+作业:10%+期末考试:50% <sup>⑦</sup>                                                              | 进入学习  |
| ☑ 收件箱                                              |                                                                                                    |       |
| <ul> <li>一 我的课程</li> <li>一 总评成绩查询</li> </ul>       | 考核权重: (在线授课)章节任务点:40%+作业10%+期末考试:50% <sup>③</sup>                                                                                             | 进入学习  |
| <ul> <li>一 我的考试</li> <li>一 论文过程性文件 &gt;</li> </ul> | フ近平新时代中国特色社会主义思想概论         2010年           ア近半新時代         中国特色社会主义思想概论         2010年           考核权重:(在线授课)章节任务点:40%+作业:10%+期末考试:50%         ⑦ | 进入学习  |
| 章 毕业论文提交                                           | 大学英语1 (2007)                                                                                                    |       |
|                                                    | ************************************                                                                                                    | 进入学习  |

进入课程后,在左侧选择"作业"模块,点击未完成作业即可开始作业。完成作业后需点击提交!

| 🚺 泛雅   |                                                      |                               |
|--------|------------------------------------------------------|-------------------------------|
| 新住人学教育 | 2024年春季学期24汉语言文学专升本01(校本部)008<br>前选 ① 全部 〇 已完成 〇 未完成 | 大雅相似度 提交的作业将经过大雅相似度分析系统, 请勿抄袭 |
| 田子 任务  | <b>1024年春季学期入学教育</b><br>未开始                          |                               |
| ■ 章节   | 1                                                    |                               |
| 🄁 作业   |                                                      |                               |
| 100 考试 |                                                      |                               |
| ■ 资料   |                                                      |                               |
| ▼ 错题集  |                                                      |                               |
| 🕛 学习记录 |                                                      | ٢                             |

注意事项:请勿在使用刷题插件等违规程序完成作业,否则成绩将被清空。

#### 1.5 PC 端在线留言与提问

平台登录成功后,可进入"个人空间",在个人空间左侧可以看到"我的课程" 菜单,点击后可以看到每学期开设课程。

| 西安医学院继续教育综合管理<br>平台(学生) |                                                              | 输入邀请码 |
|-------------------------|--------------------------------------------------------------|-------|
|                         | 学历课程 其他课程                                                    | Î     |
| <u> </u>                | 2025年春季学期                                                    |       |
|                         | 思想道德与法治 《修理                                                  |       |
|                         |                                                              | 进入学习  |
| 🗹 收件箱                   |                                                              |       |
| 章 我的课程                  |                                                              | 进入学习  |
| 总评成绩查询                  |                                                              |       |
| <b>章</b> 我的考试           | 习近平新时代中国特色社会主义思想概论 (2/5)                                     |       |
| 🚔 论文过程性文件 👌             | 中国特色社会主义思想教论                                                 | 进入学习  |
| 💼 毕业论文提交                |                                                              |       |
|                         | ★子安頃1 2000 ★核权重:(在线授课)章节任务点:40%+作业:10%+期末考试:50% <sup>3</sup> | 进入学习  |

进入课程后,在左侧选择"讨论"模块,进入讨论区学生可以点击【+新建话题】

以发帖方式在线留言,等待老师回复:

| 📶 泛雅                         |                                                                          |        |
|------------------------------|--------------------------------------------------------------------------|--------|
| 思想道德与法治<br>课程门户 ><br>思想道德与法治 | + 新建活题     全部 ▼ 捜索       2025年春季学期成本管理2501班     请选择 ▼       714     开始时间 | a<br>0 |
| ■ 章节                         | 001                                                                      |        |
| 👤 讨论                         | <b>全部</b><br>全部注题                                                        |        |
|                              |                                                                          |        |
| 资料                           |                                                                          |        |
| ★ 错题集                        |                                                                          |        |
| (四) 课程须知                     | 本班还没有话题哦,快去发布一个吧~                                                        |        |

# 1.6 PC 端参加考试/补考

补考一般安排在选课学期下一学期进行,请留意学校通知。(例如:某课程在2024 年春季学期开课学习,当学期学习成绩如果不及格,则该课程将在2024年秋季 学期安排补考,具体补考通知及考试方式请参考补考通知)。

登录系统进入个人空间,在个人空间中进入左侧的"我的考试"

|        | 在线考试                            |                  |                  |                  |      |      |               |      |
|--------|---------------------------------|------------------|------------------|------------------|------|------|---------------|------|
| -      | <ul> <li>退出或离开答题页面,答</li> </ul> | 题计时不暂停,进入考试后请不要中 | P途离开,以防超时系统自动收卷。 |                  |      |      |               |      |
|        | 考试列表                            |                  |                  |                  |      |      |               |      |
| 1 我的课程 | 考试批次                            | 课程名称             | 考试开始时间           | 考试结束时间           | 考试状态 | 提交状态 | 成绩            | 操作   |
| 学期課程   | 2024秋季学期正考                      | 创业实训             | 2024-12-10 08:00 | 2024-12-25 08:00 | 进行中  | 已提交  | /             | 开始考试 |
| ≥ 收件箱  | 2024秋季学期正考                      | 人力资源管理概论         | 2024-12-10 08:00 | 2024-12-25 08:00 | 进行中  | 已提交  | 7             | 开始考试 |
| 至 我的考试 | 2024秋季学期正考                      | 财务管理             | 2024-12-10 08:00 | 2024-12-25 08:00 | 进行中  | 已提交  | 7             | 开始考试 |
| □ 教务服务 | 2024秋季学期正考                      | 市场营销学            | 2024 12-10.08:00 | 2024-12-25 08:00 | 进行中  | 已提交  | /             | 开始考试 |
|        | 2024秋季学期正考                      | 化鱼成龙             | 2024-12-10 08:00 | 2024-12-25 08:00 | 进行中  | 未提交  | $\rightarrow$ | 开始考试 |
|        | 2024秋季学期正考                      | 大学英语2            | 2024-12-10 08:00 | 2024-12-25 08:00 | 进行中  | 未提交  | /             | 开始考试 |
|        | 2024秋季学期正考                      | 心理健康教育           | 2024-12-10 08:00 | 2024-12-25 08:00 | 进行中  | 未提交  | /             | 开始考试 |

#### 1.7 PC 查询成绩

登录系统进入个人空间,在个人空间中进入左侧的"总评成绩查询"

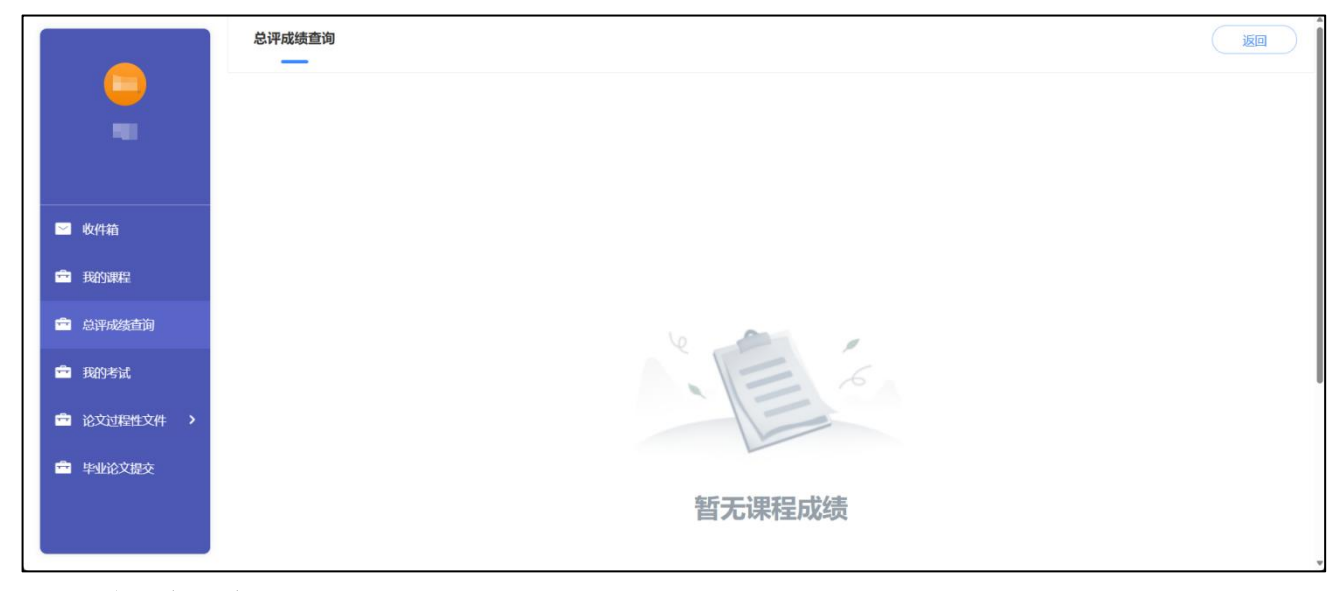

移动端学习

## 1.1 移动端下载

通过应用市场下载安装:安卓手机可以前往手机自带的应用市场、应用商店搜索 "学习通"下载安装(如下图1),苹果手机可以在App Store 中搜索"学习通" 下载安装(如下图2)。

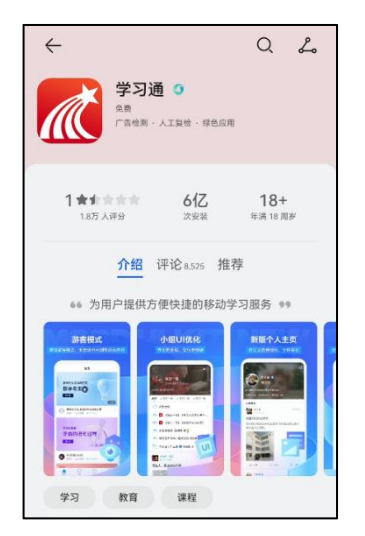

1. Android 应用市场下载

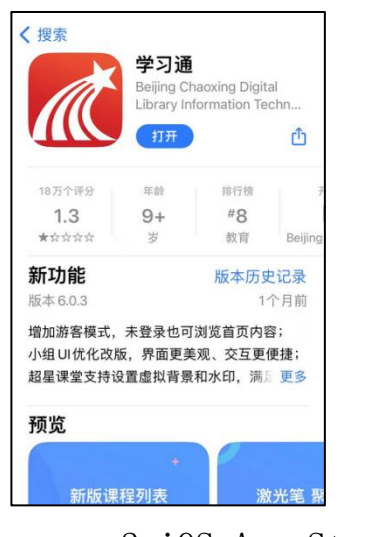

2. iOS App Store 下载

#### 1.1.1 已经完成新生报道的同学(2025级)

请直接使用当时新生报道注册学习通的手机号和密码登录即可。

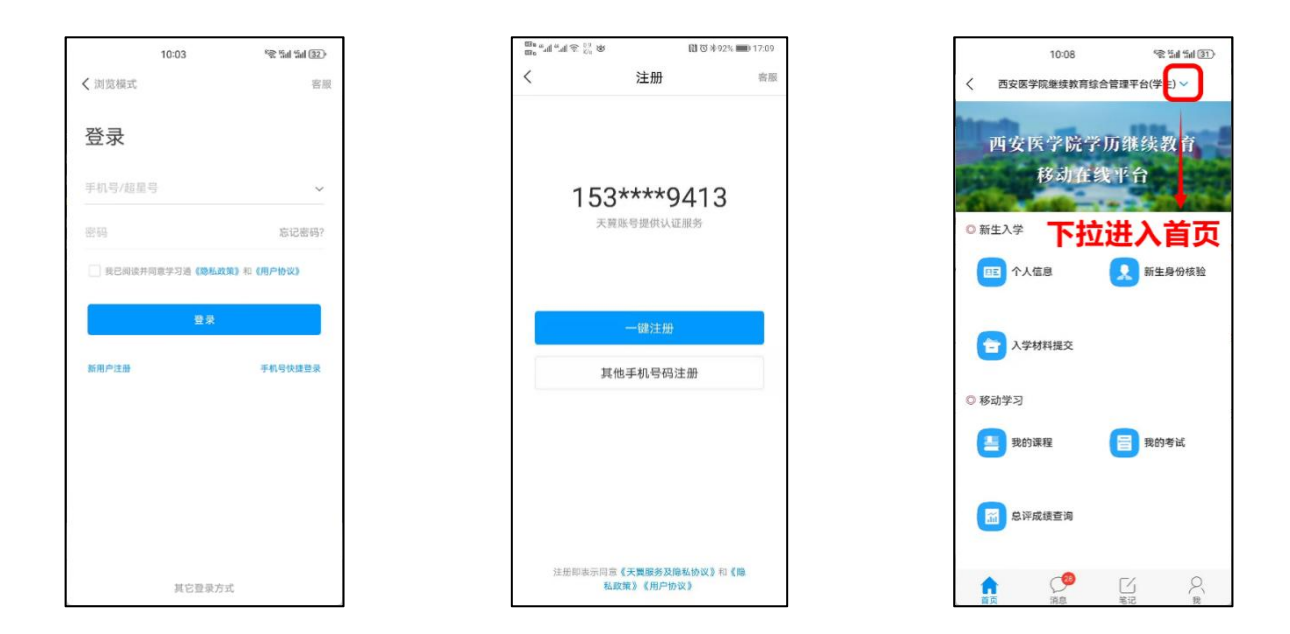

#### 1.1.2 学习通新用户注册绑定流程

本说明针对从未注册过学习通的用户,如果在过往的学习中使用过学习通,请参考3.1.3。

下载 APP 后,按如下流程进行注册。

|        | 11:31    | 45 Sal Sal 39 |
|--------|----------|---------------|
| く 浏览模式 |          | 客服            |
| 登录     |          |               |
| 手机号/超星 |          | ~             |
| 密码     |          | 忘记密码?         |
| 38已阅读并 | 同意学习通《隐私 | 政策》和《用户协议》    |
|        | 登录       |               |
| 新用户注册  |          | 手机号快捷登录       |
|        |          |               |
|        |          |               |
|        |          |               |
|        |          |               |
|        |          |               |
|        | 其它登录     | 方式            |

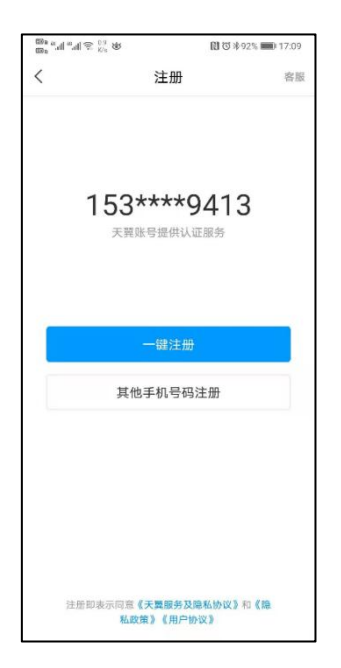

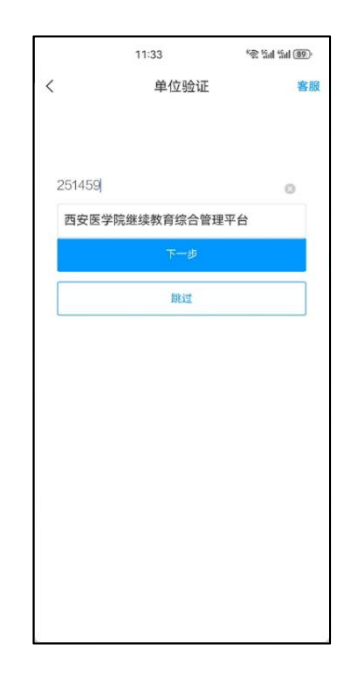

点击新用户注册

## 使用本机手机号一键注册 输入单位 UC 码 251459

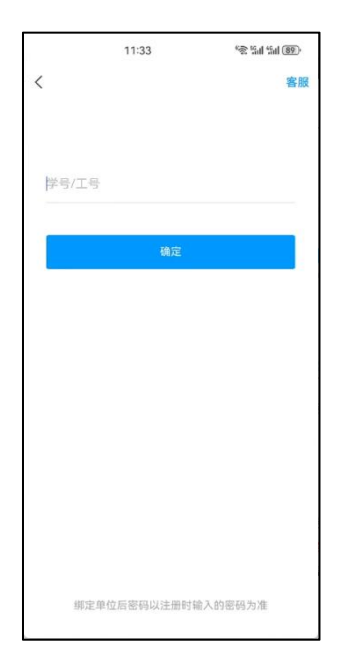

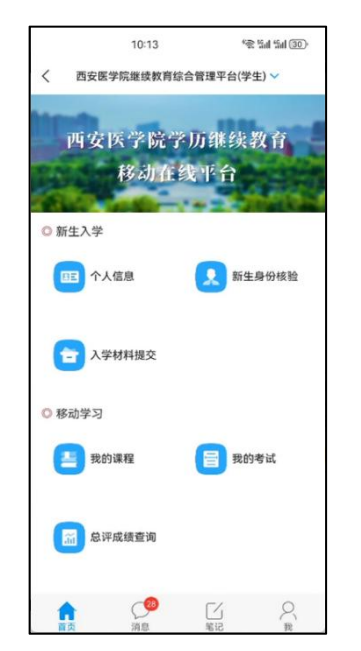

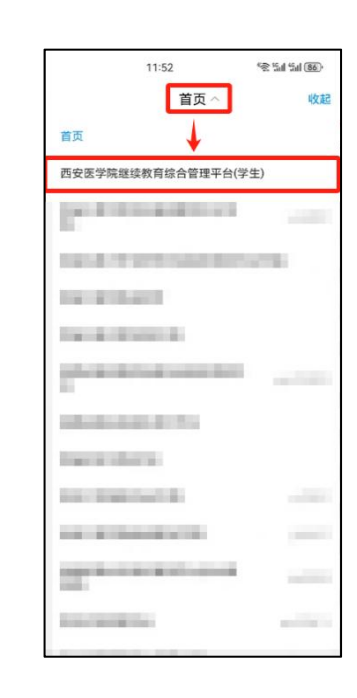

输入学号

登陆后进入首页

看不到医学院首页

可点首页下拉菜单切换

## 1.1.3 学习通老用户绑定学号流程

登录学习通后请按如下操作绑定新学号,检查绑定单位名称是否为:西安医学院

继续教育综合管理平台,并检查学号是否正确!

学号查询地址: https://v251459.jxjy.chaoxing.com/zs/crjygl/ysu/query

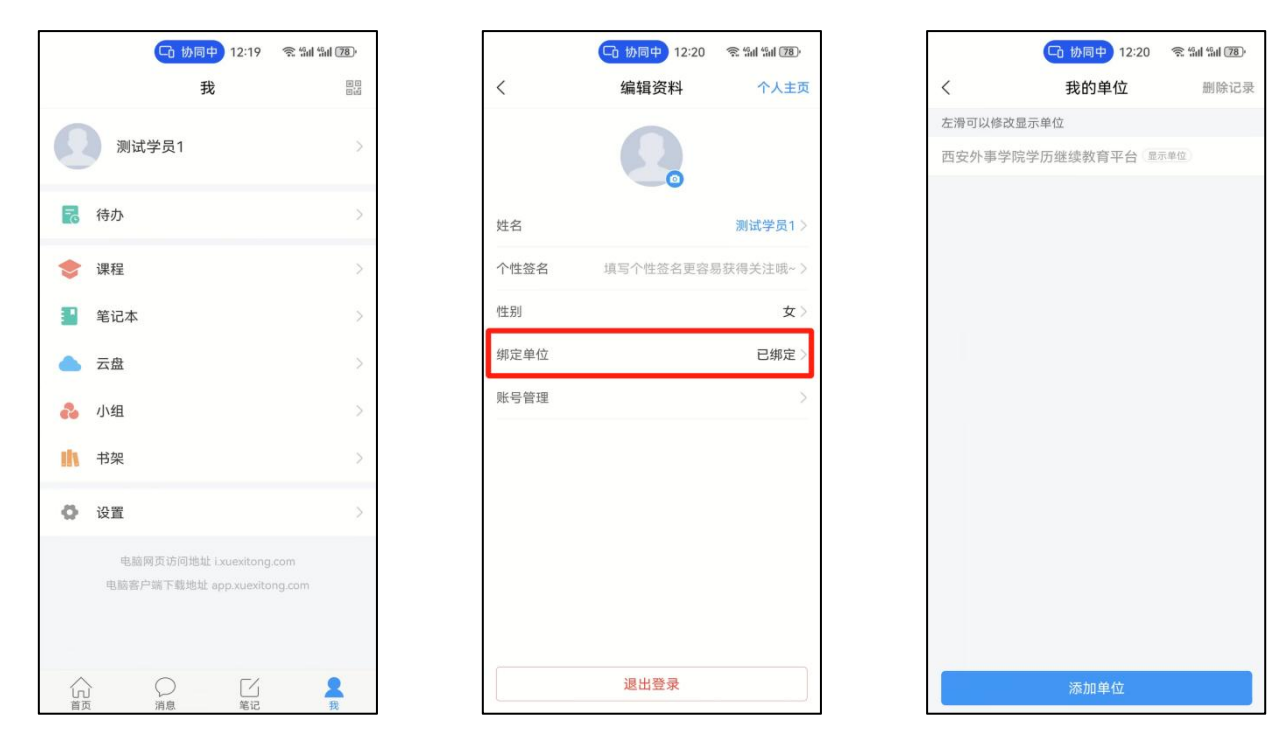

学习通底部菜单我,点头 点【绑定单位】

点【添加单位】

像

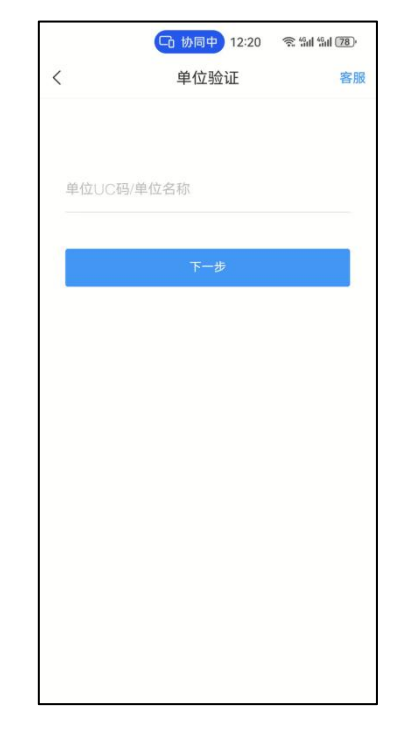

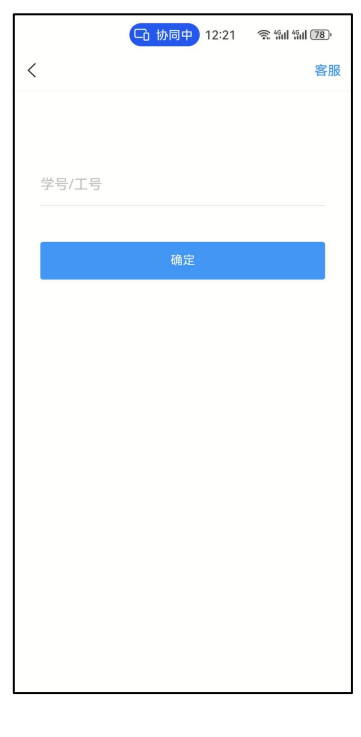

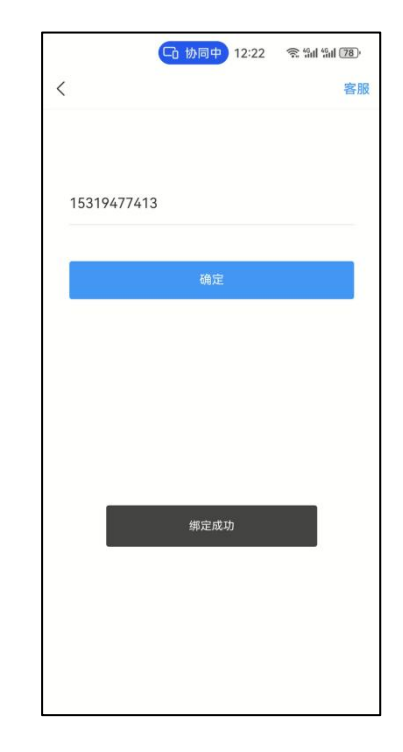

绑定单位: 输入 UC 码 绑定单位: 输入学号

提示绑定成功

251459

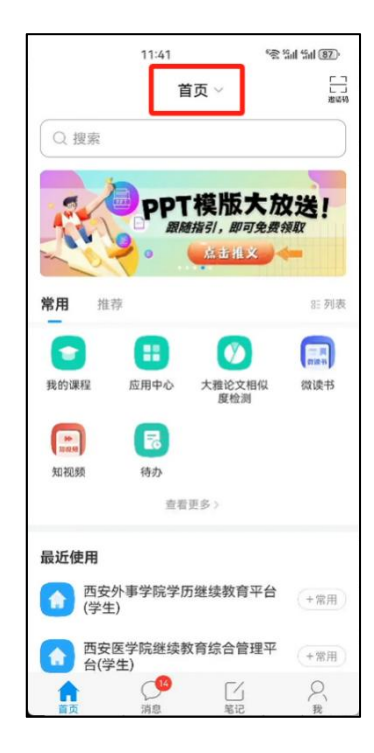

回到首页点下拉按钮

|                     | 11:43 | Sal (al 87) |  |
|---------------------|-------|-------------|--|
|                     | 首页 ^  | 收起          |  |
| 首页                  |       |             |  |
| 西安医学院继续教育综合管理平台(学生) |       |             |  |
| 1.00                |       |             |  |
|                     |       |             |  |
|                     |       |             |  |
| -                   | 10110 |             |  |
| press.              | 10000 |             |  |
|                     |       |             |  |
|                     | 10    |             |  |
| 10.000              | 100   | 1.000       |  |
| 14.875              | 100   | -           |  |
| 12 <sup>man</sup>   |       |             |  |
|                     |       |             |  |

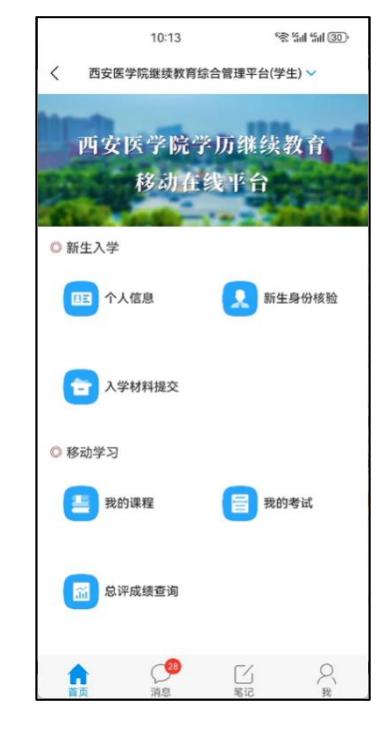

选择西安医学院单位首页 在首页上进行后续操作

## 1.1.4 移动端在线学习

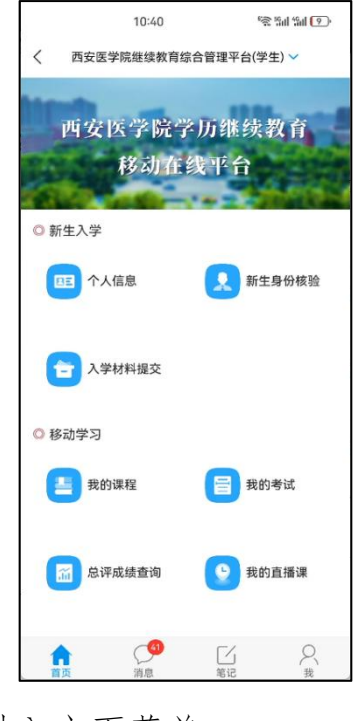

进入主页菜单

点击【我的课程】

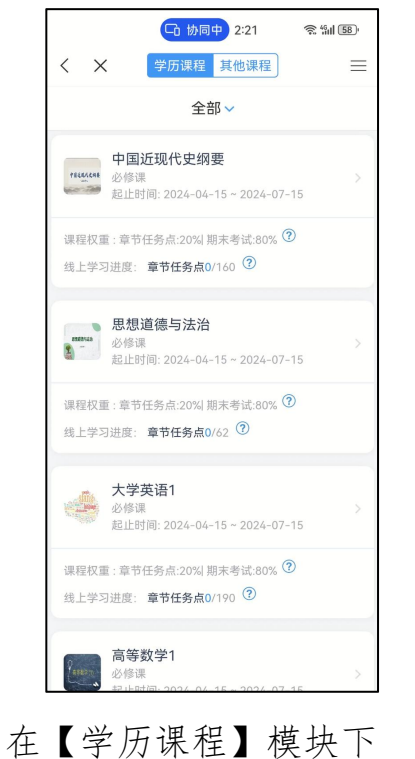

学习对应课程

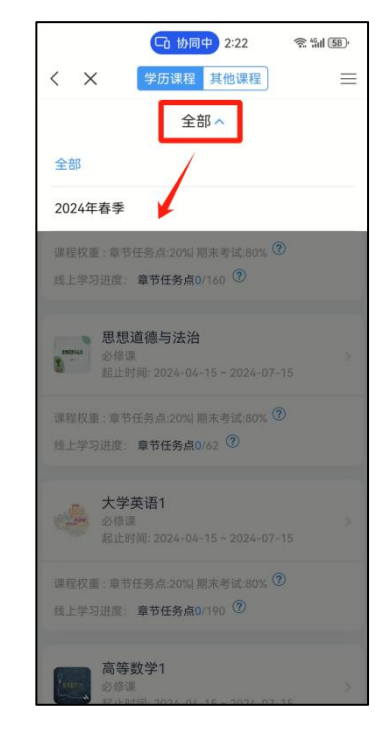

可通过顶部

切换选课学期

请勿在学习期间运行刷课软件等违规程序,否则学习记录将被清空。

# 1.1.5 移动端直播学习

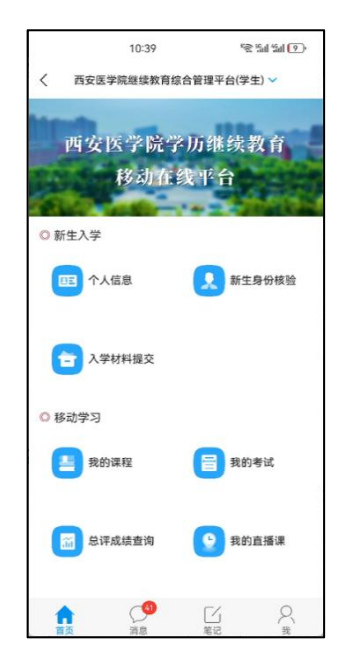

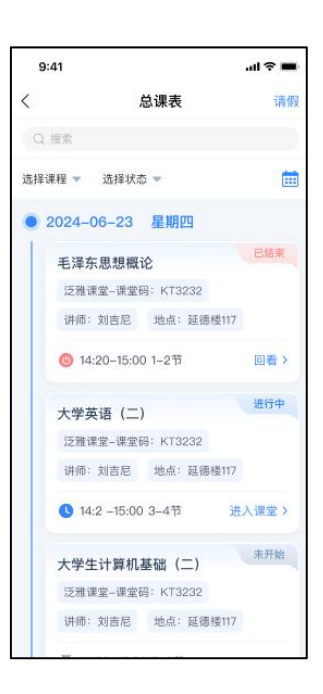

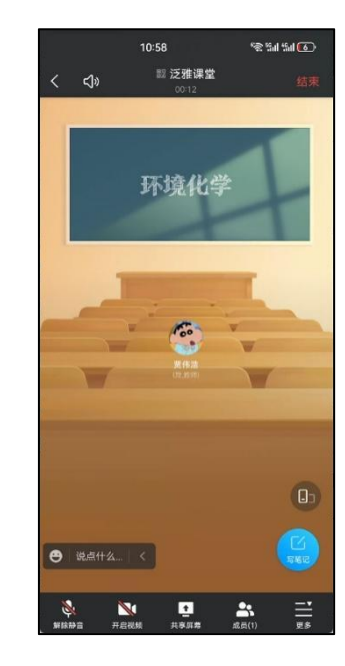

进入后可以看到直播课列

进入主页菜单

点击【我的直播课】

表

排

点击 🖷 查看其他直播安

进入直播课堂可查看教师 屏幕共享和直播 1.1.6 移动端完成作业

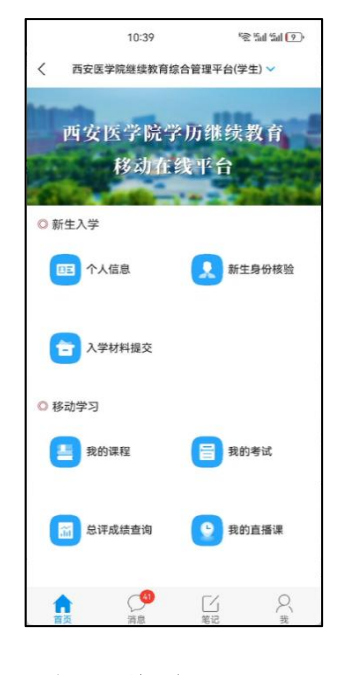

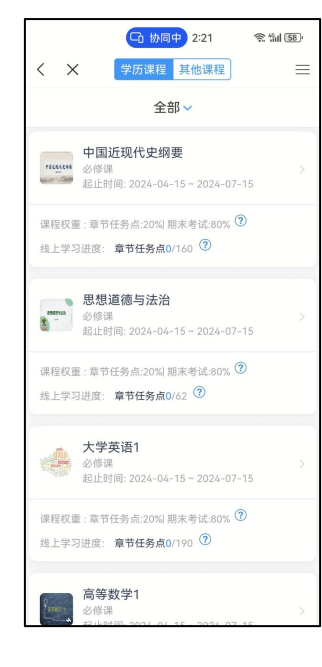

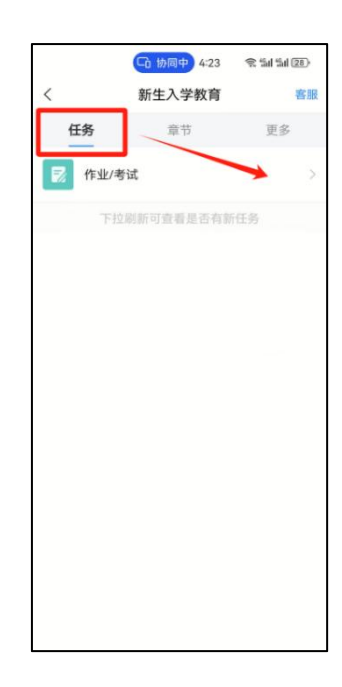

进入主页菜单

点击【我的课程】

在【学历课程】模块下 进入对应课程 进入课程在【任务】面板 【作业/考试】中完成作业

注意事项:请勿在使用刷题插件等违规程序完成作业,否则成绩将被清空。

1.1.7 移动端进行在线留言与提问

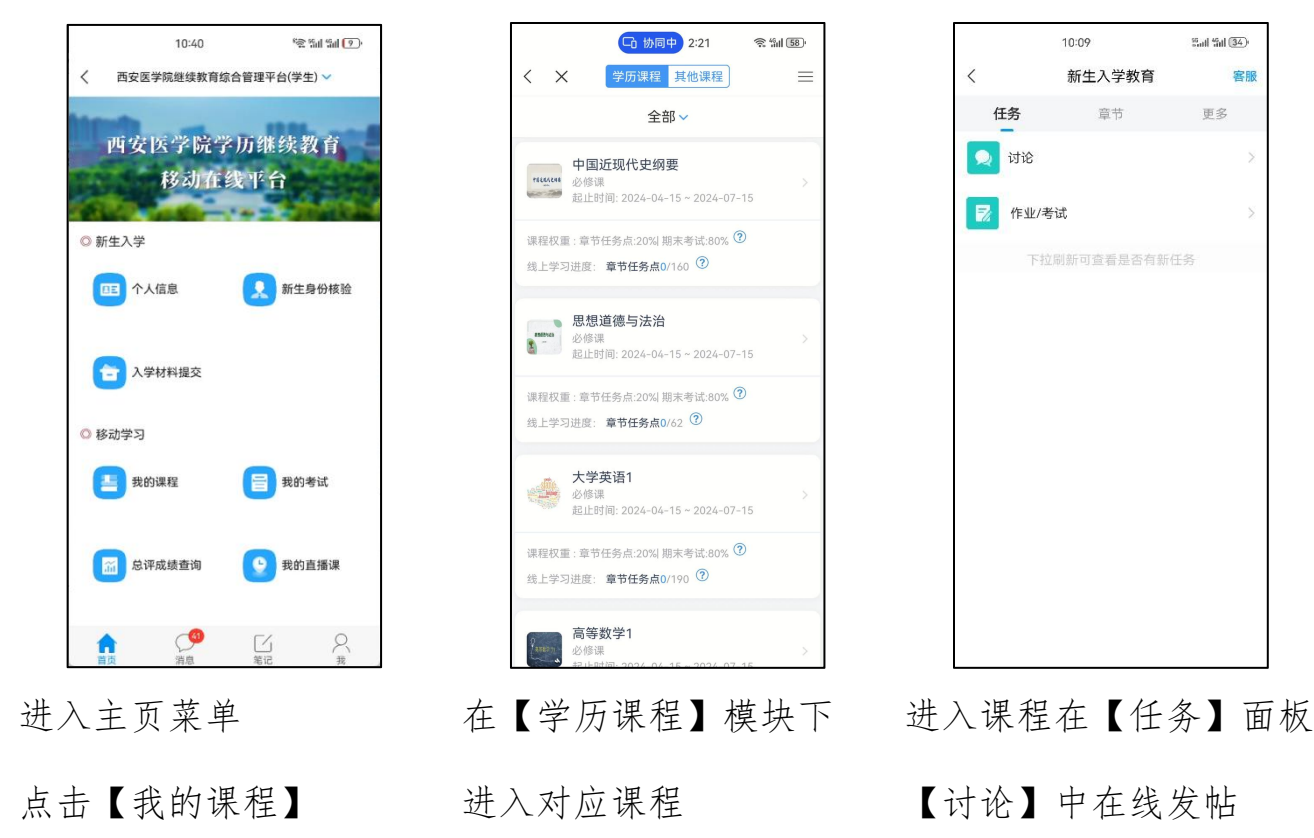

1.1.8 移动端完成期末考试

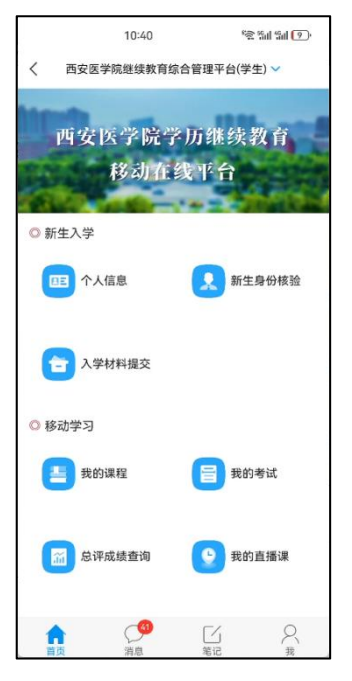

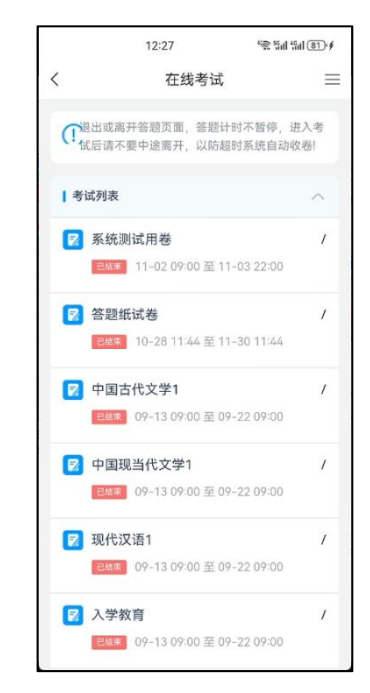

进入主页菜单点击【我的考试】 根据考试安排完成考试考试注意事项

1、点击【开始考试】后考试进入考试界面,作答倒计时即开始,中途退出考试,作答倒计时将正常进行,请注意考试时间;

2、答卷完成后必须点击【提交】;若考试结束仍未【提交】,系统将自动提交;
 3、如遇卡顿、题目不显示、图片无法加载等情况可以退出 APP 重新进入考试;
 4、考试期间运行刷题软件等违规程序,成绩将被认定为无效!

1.1.9移动端查询成绩

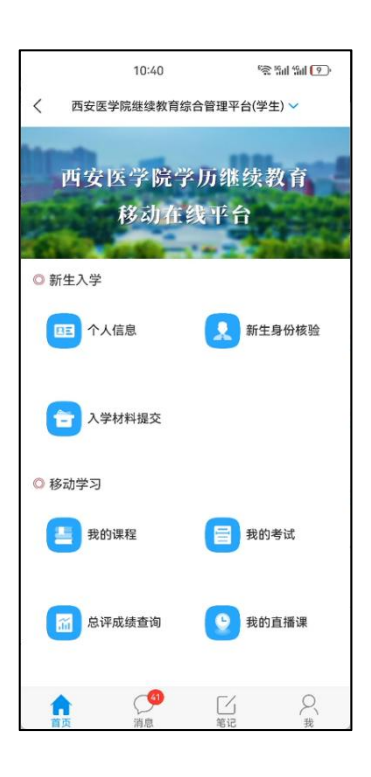

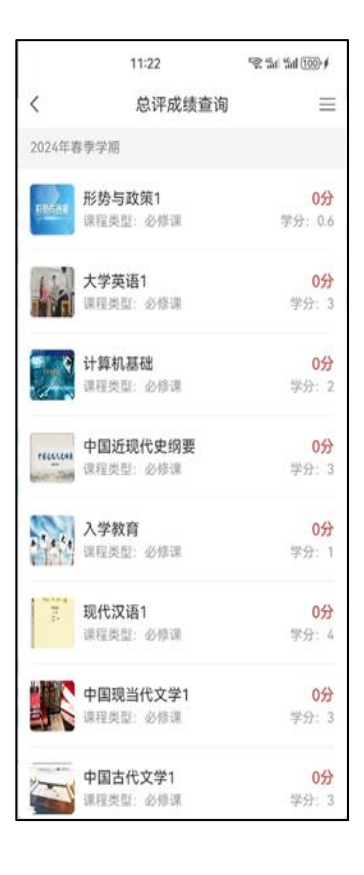

进入主页菜单

点击【总评成绩查询】

查询各学期课程成绩